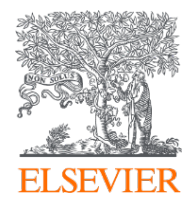

## Elsevier Open Access Platform

#### **Fixed Quantity agreements**

Overview guide

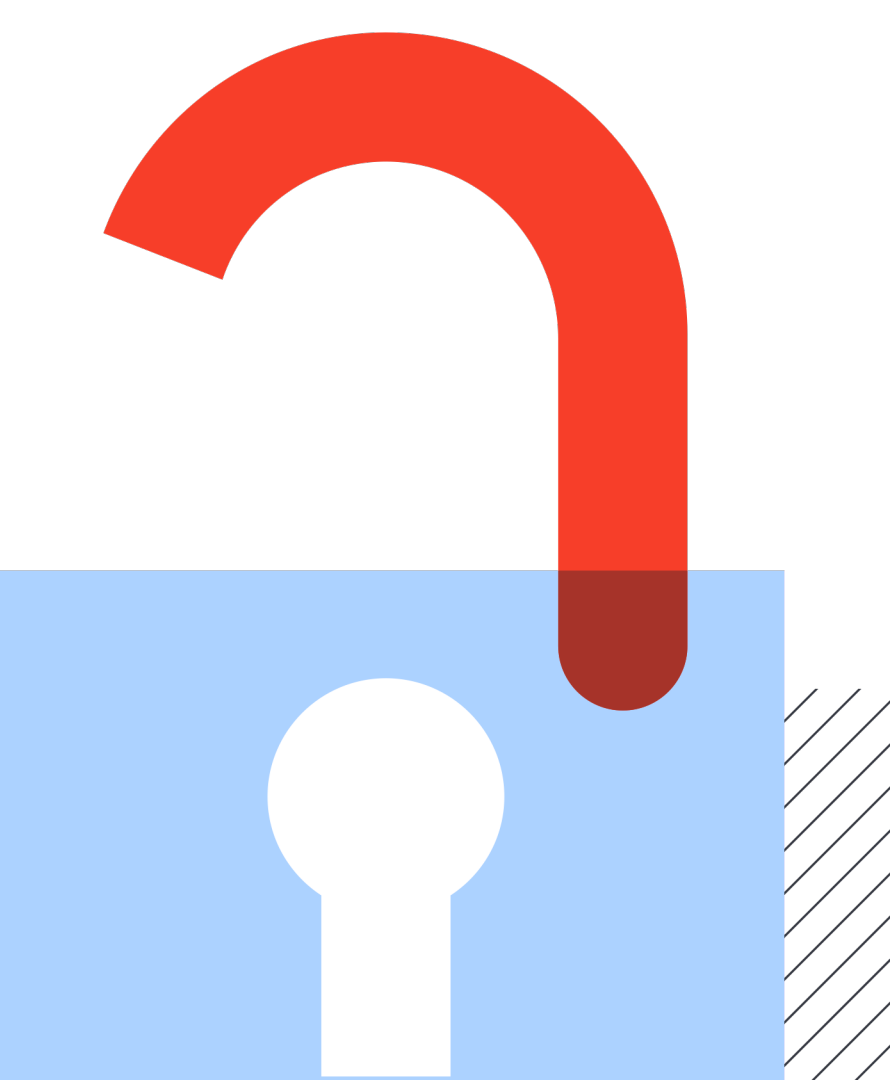

### Welcome

Welcome to Elsevier's Open Access Platform (EOAP). This guide is intended as a quick walkthrough of our platform.

You can find an FAQ page on our website at <u>service.elsevier.com/app/home/supporthub/eoap/</u>

#### In this guide

| Requests                  | 6-19  |
|---------------------------|-------|
| Managing Pending requests |       |
| Approved requests tab     |       |
| Rejected Requests tab     |       |
| All requests tab          |       |
| Reporting                 |       |
| Agreement dashboard       | 20-24 |
| Overall view              |       |
| Institution view          |       |
| Monthly reports           | 25-27 |
| Accessing the reports     |       |
|                           |       |

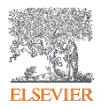

### Notification of a new APC request

When the Author completes their journey, an email is sent to the Librarian responsible for approving requests for the Institute the author has said they are affiliated to. Article Publication Charge is Awaiting You Approval

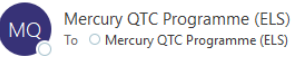

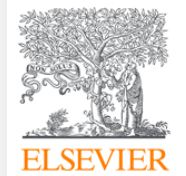

Dear Sir/Madam

You have a new Article Publishing Charge to approve for Tokyo Hospital

This where the Article Title will be shown Ms Braxton Kris S1404140016453341 Librarians click on link to manage the request on the Elsevier Open Access Platform

The email provides information on the request

To approve the request please access the Elsevier Open Access Platform

If you require assistance, please contact the Researcher Support Team using the Elsevier Open Access Platform Support Centre

Kind regards

Researcher Support

\*\*\* This is an automatically generated email, please do not reply \*\*\*

This email is for use by the intended recipient and contains information that may be confidential. If you are not the intended recipient, please notify the sender by return email and delete this email from your inbox. Any unauthor: Unless explicitly designated as an intended e-contract, this email does not constitute a contract offer, a contract amendment, or an acceptance of a contract offer.

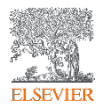

#### The welcome screen

Sign in to the Elsevier Open Access Platform.

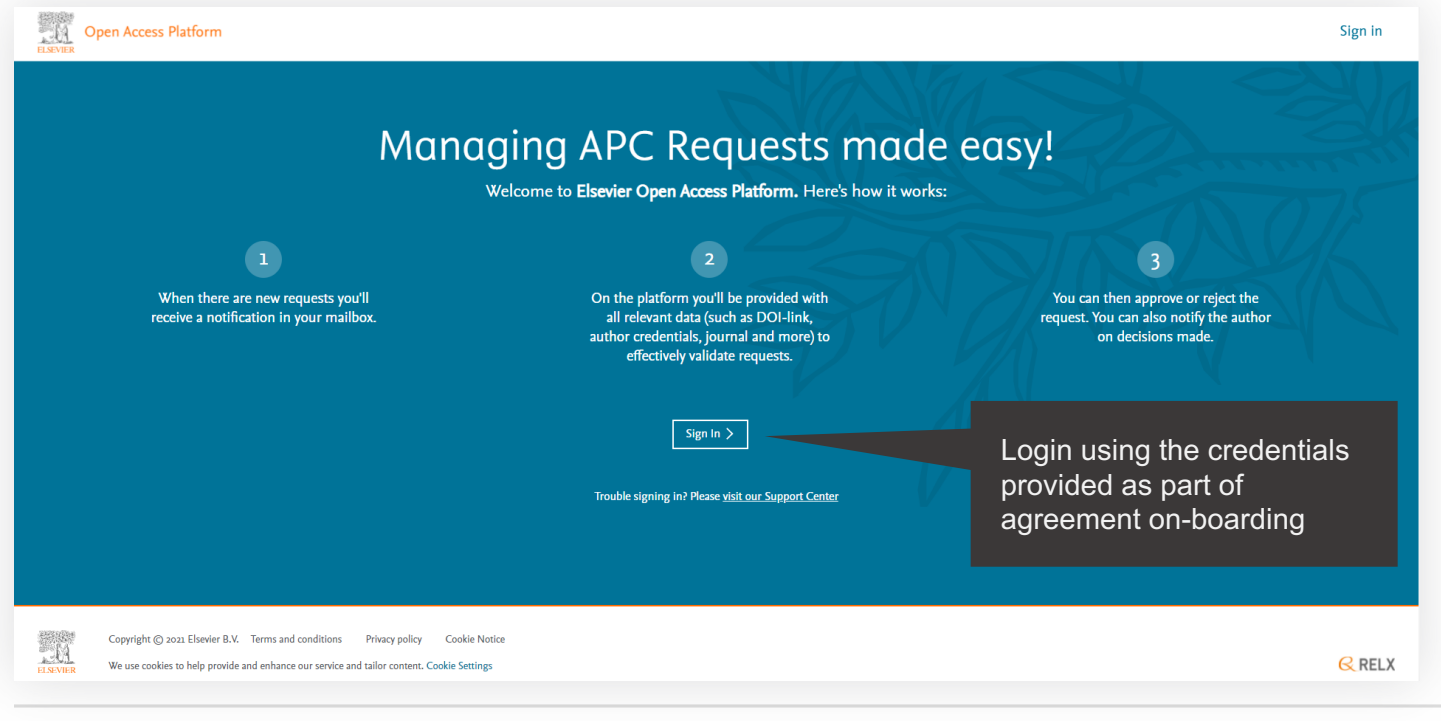

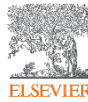

#### The homepage

Click on the tiles to have access different areas of the platform.

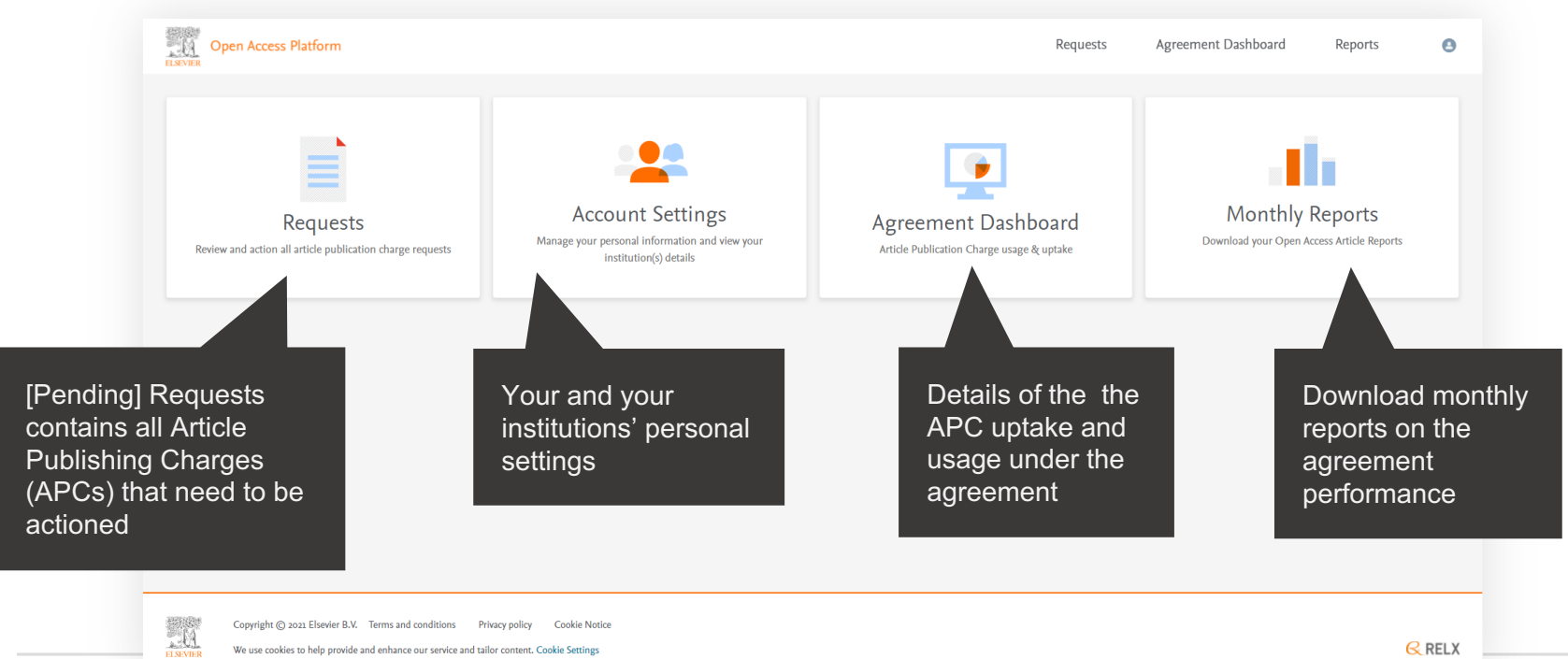

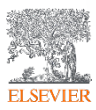

Copyright @ 2021 Elsevier B.V. Terms and conditions Privacy policy Cookie Notice

We use cookies to help provide and enhance our service and tailor content. Cookie Settings

**RELX** 

## Requests

### Managing your Article Publication Charges

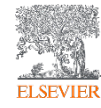

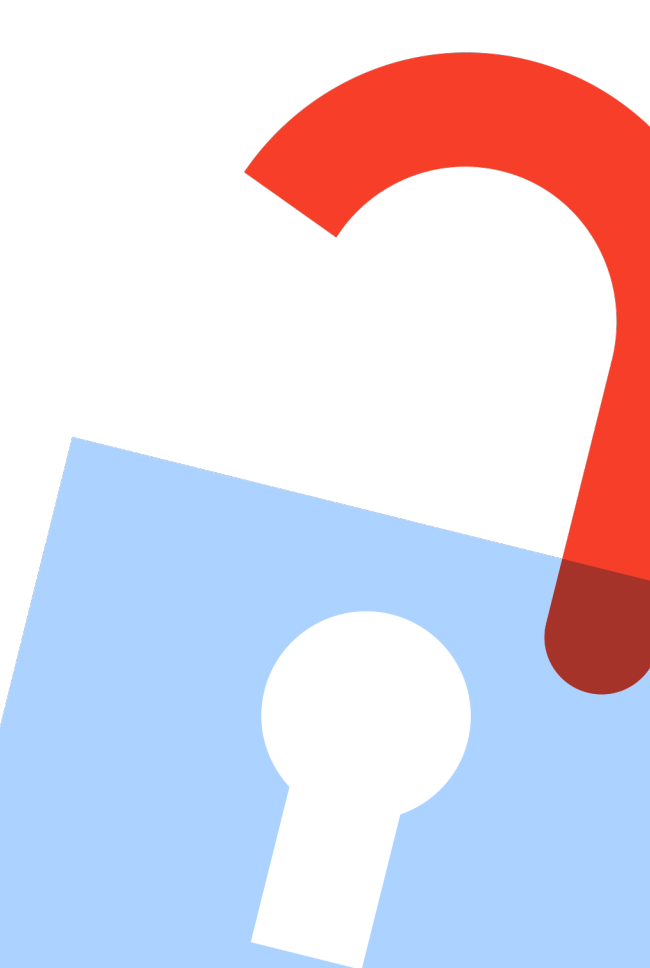

#### Pending requests tab

Contains all Article Publishing Charges (APCs) that need to be actioned.

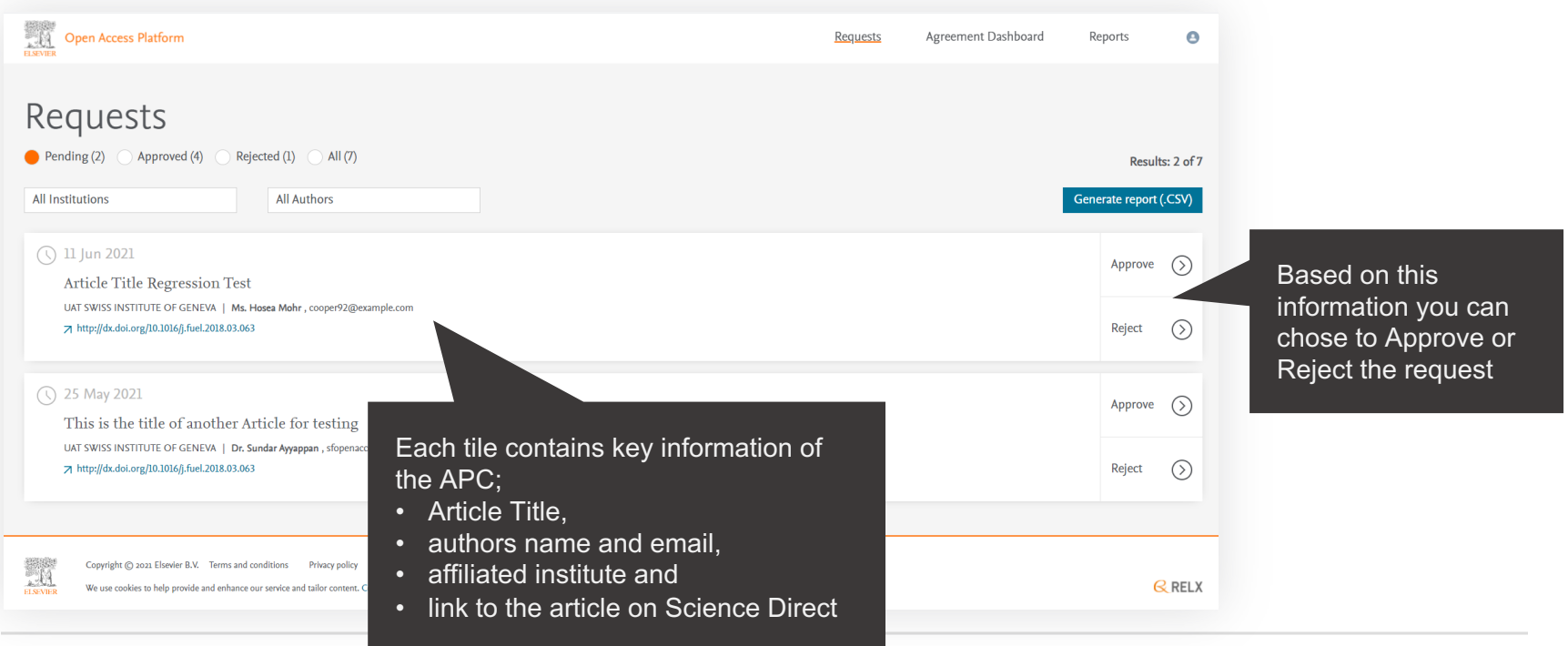

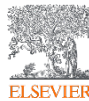

#### **Searching / Filtering**

You can filter down a list of APCs to look for a particular one.

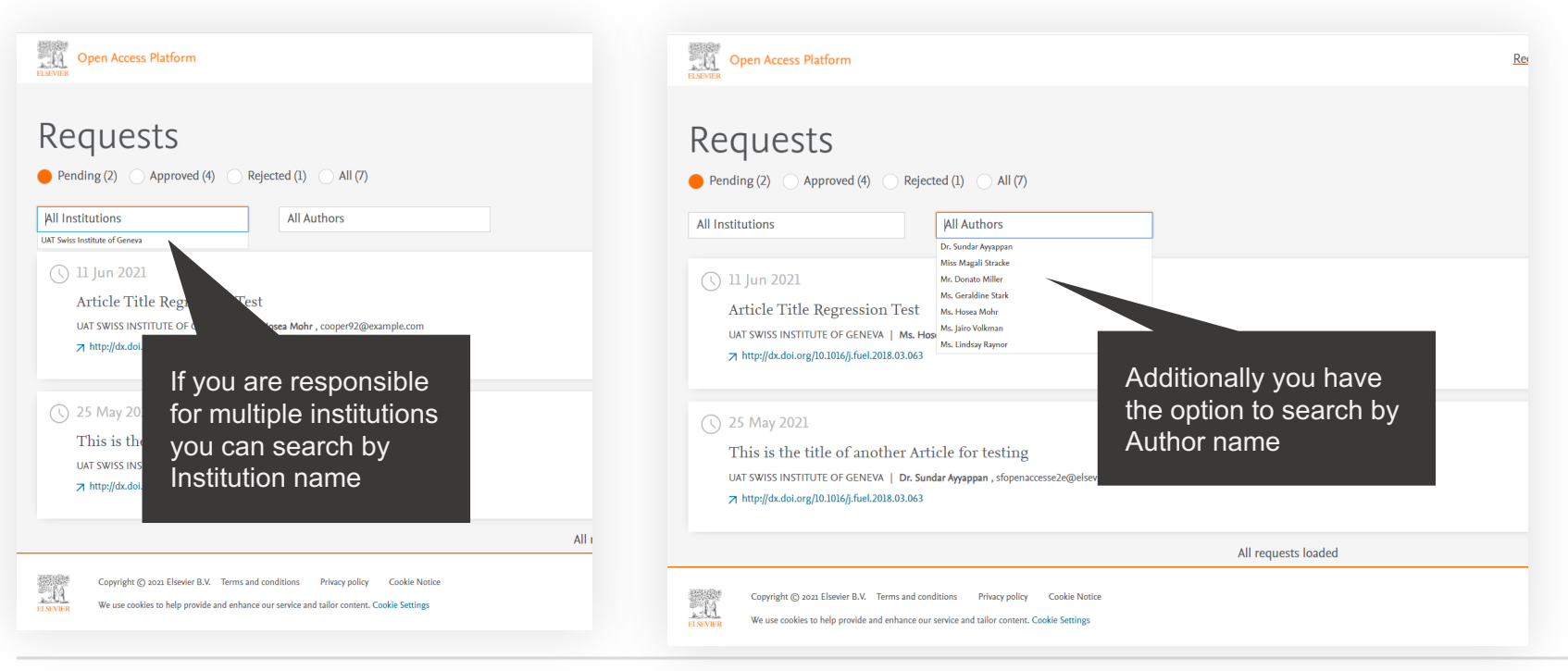

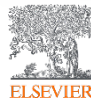

Displays full details of the APC request which allow you to Approve or Reject it.

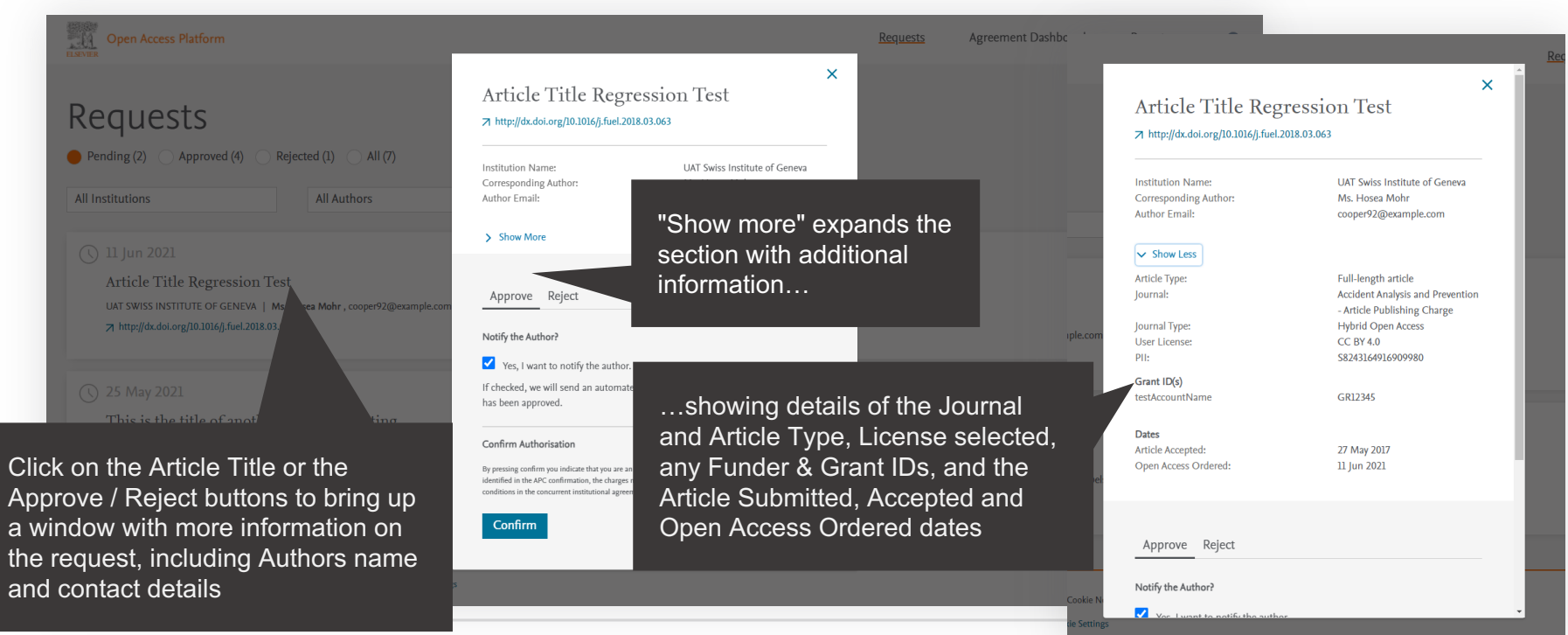

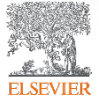

Approving an APC.

An email notification can be sent to the Author to advise request has been approved

> If you are happy to approve simply click the "Confirm" button

> > kie Settings

| Article Type:                                                                                                    | Full-length article                              |
|----------------------------------------------------------------------------------------------------|--------------------------------------------------|
| Journal:                                                                                                    | Accident Analysis and Prevention 🗲               |
|                                                                                                    | <ul> <li>Article Publishing Charge</li> </ul>    |
| Journal Type:                                                                                                    | Hybrid Open Access                               |
| User License:                                                                                                    | CC BY 4.0                                        |
| PII:                                                                                                    | S8243164916909980                                |
| Grant ID(s)                                                                                                    |                                                  |
| testAccountName                                                                                                    | GR12345                                          |
|                                                                                                    |                                                  |
| Dates                                                                                                    |                                                  |
| Article Accepted:                                                                                                    | 27 May 2017                                      |
| Open Access Ordered                                                                                                    | 11 Jun 2021                                      |
| Approve Reject                                                                                                    | II Jun 2021                                      |
| Approve Reject                                                                                                    |                                                  |
| Approve Reject Notify the Author? Yes, I want to notify the auth                                                                                                    | 0r.                                              |
| Approve Reject Notify the Author? Yes, I want to notify the auth If checked, we will send an autom                                                                                                    | or.                                              |
| Approve Reject Notify the Author? Yes, I want to notify the auth If checked, we will send an autom request has been approved.                                                                                                    | or.                                              |
| Approve Reject Notify the Author? Yes, I want to notify the auth If checked, we will send an autom request has been approved. Confirm Authorisation                                                                                          | or.<br>ated e-mail to the author confirming this |
| Approve Reject Notify the Author? Yes, I want to notify the auth If checked, we will send an autom request has been approved. Confirm Authorisation By pressing confirm you indicate that you are                                            | or.<br>ated e-mail to the author confirming this |
| Approve Reject Votify the Author? Yes, I want to notify the auth f checked, we will send an autom request has been approved. Confirm Authorisation by pressing confirm you indicate that you ar rganization identified in the APC confirmati | or.<br>ated e-mail to the author confirming this |

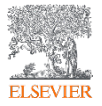

Approving an APC.

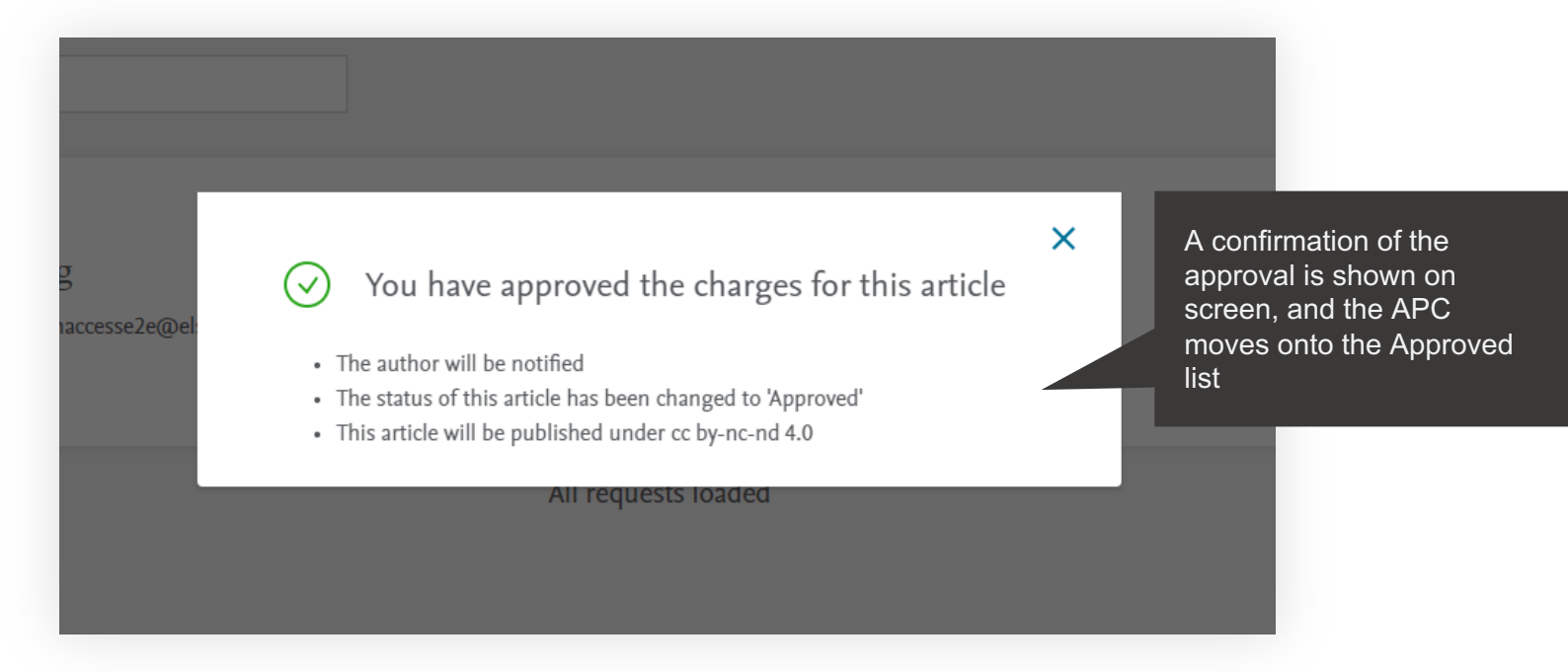

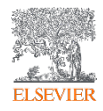

Rejecting an APC.

If you decide to Reject the request, you will need to select a reason from the drop-down list

|           |                                                                                                    |                                                                                                    | Reque                                                                                                    |
|-----------|----------------------------------------------------------------------------------------------------|----------------------------------------------------------------------------------------------------|----------------------------------------------------------------------------------------------------|
| ſ         | Article Type:<br>Journal:<br>User License:<br>PII:<br>Grant ID(s)<br>testAccountName                                                                                                    | Full-length article<br>Accident Analysis and Prevention<br>- Article Publishing Charge<br>Hybrid Open Access<br>CC BY 4.0<br>S8243164916909980<br>GR12345 |                                                                                                    |
| I.        | Article Accepted:<br>Open Access Ordered:                                                                                                    | 27 May 2017<br>11 Jun 2021                                                                                                    | Choose r<br>for the rej                                                                                                    |
| nple.com  | Approve Reject<br>What is your reason for rejecting this APC?<br>*<br>Choose Rejection Reason<br>Author not / no longer affiliated<br>Funding request received too late<br>Grant number not supplied / recognised<br>Invited / Conference article not eligible |                                                                                                    | <ul> <li>Author</li> <li>Fundir<br/>late</li> <li>Grant i<br/>supplie</li> <li>Invited<br/>eligible</li> <li>Resea</li> </ul> |
| Cookie N: | Research grant held elsewhere                                                                                                    |                                                                                                    | elsewh                                                                                                    |

Choose most appropriate reason or the rejection:

- Author not/no longer affiliated
- Funding request received too late
- Grant number not supplied/recognized
- Invited/Conference article not eligible
- Research grant held
   elsewhere

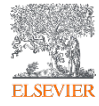

#### **Emails to authors - approval**

You can choose to notify an author of your decision, when you Reject or Approve an APC.

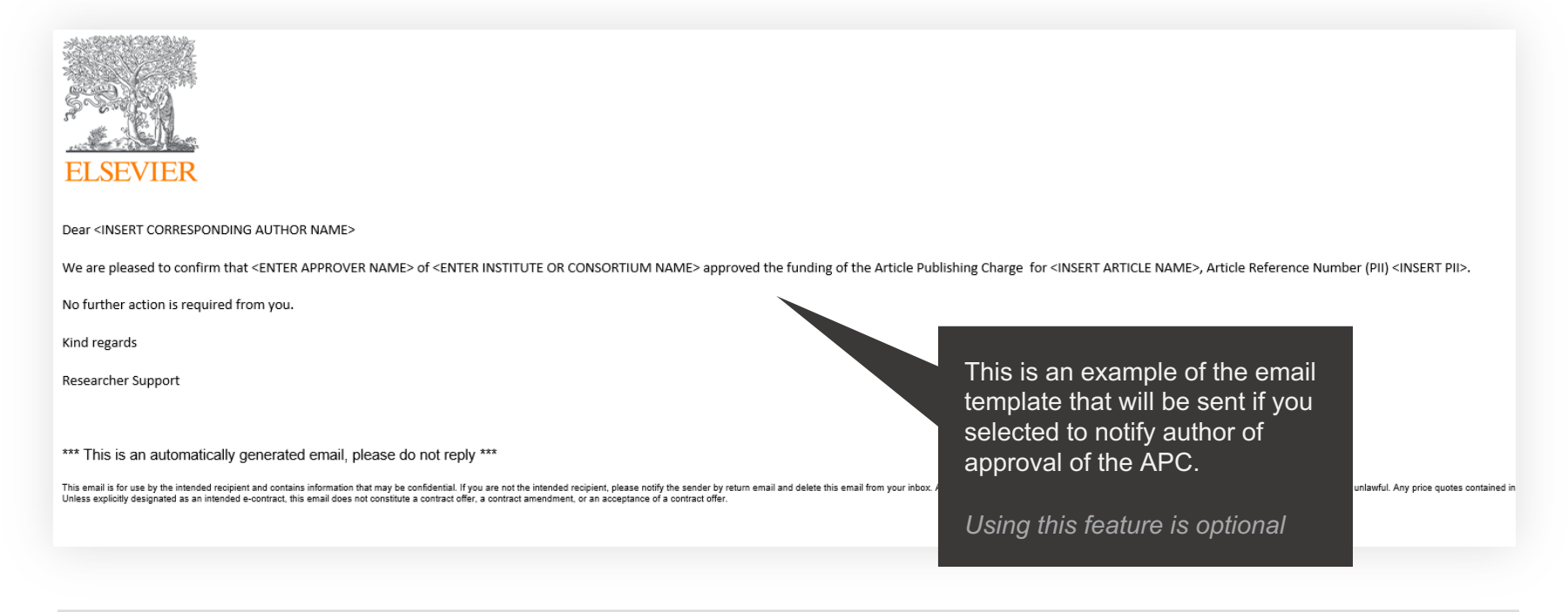

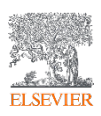

#### **Emails to authors - rejection**

You can choose to notify an author of your decision, when you Reject or Approve an APC.

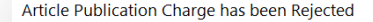

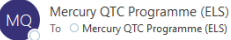

To OMercury QTC Programme (ELS)

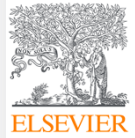

Dear Ms Braxton Kris

Approver 17 of Tokyo Hospital rejected the Article Publication Charge for your article titled This is where the Article Tile will be shown, Article Reference Number (PII) \$1404140016453341

The reason for rejection was Author not/no longer affiliated

Please contact Tokyo Hospital directly if you have questions regarding their decision.

Elsevier will allow seven days for you to discuss this with your institution before issuing you with an invoice to the address that you provided at submission. If the address needs to be amended, you need to advise of any VAT/Tax registration or exemption details, or if the rejection is reversed by your institution, please contact the Researcher Support Team using the Elsevier Open Access Platform Support Centre

Kind regards

Researcher Support

\*\*\* This is an automatically generated email, please do not reply \*\*\*

This email is for use by the intended recipient and contains information that may be confidential. If you are not the intended recipient and delete this email non your inbox. Any unauthorized use or distribution of this email, in whole or in part, is strictly prohibited and may be unlawful. Any price quotes contained in this email are merely indicative and will not result in any legally binding or enforceable obligation Unless explicitly designated as an intended e-contract, this email does not constitute a contract offer, a contract amendment, or an acceptance of a contract offer

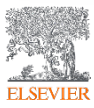

This is an example of the email template that will be sent if you selected to notify author of rejection of the APC.

Using this feature is optional

#### **Approved requests tab**

Shows a full history of all Approved APCs overtime.

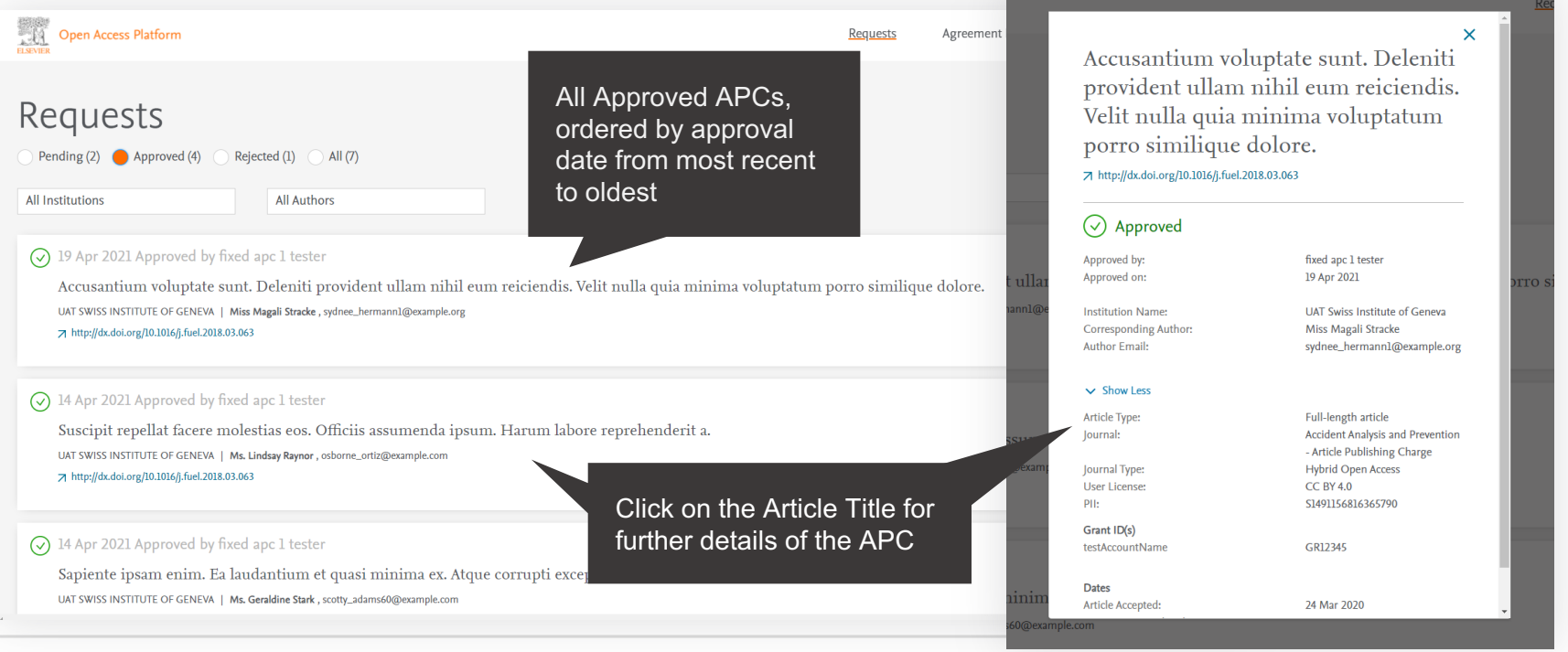

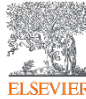

#### **Rejected requests tab**

ELSEVIER

Shows a full history of all Rejected APCs overtime.

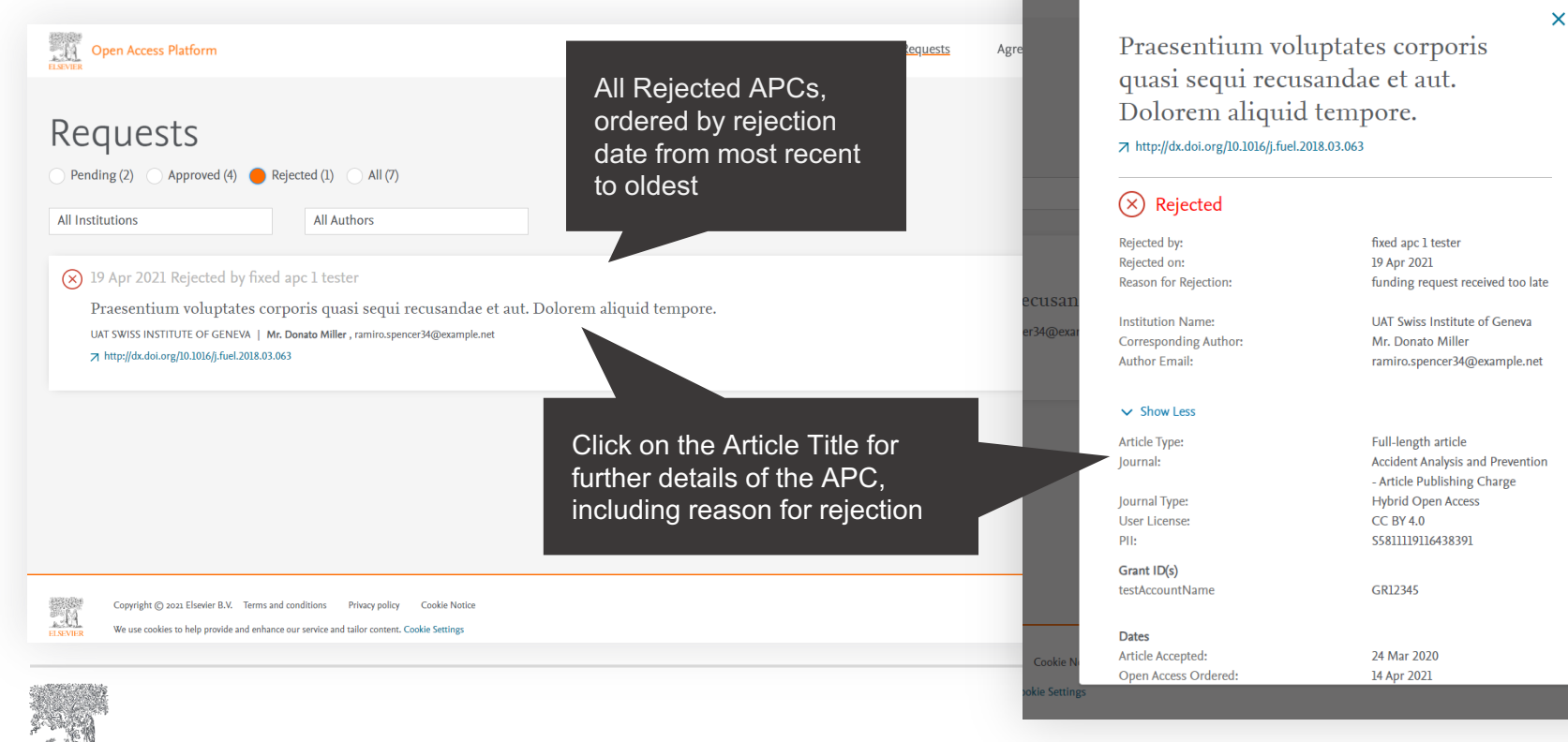

#### All requests tab

Shows a full history of all Pending, Approved and Rejected APCs overtime.

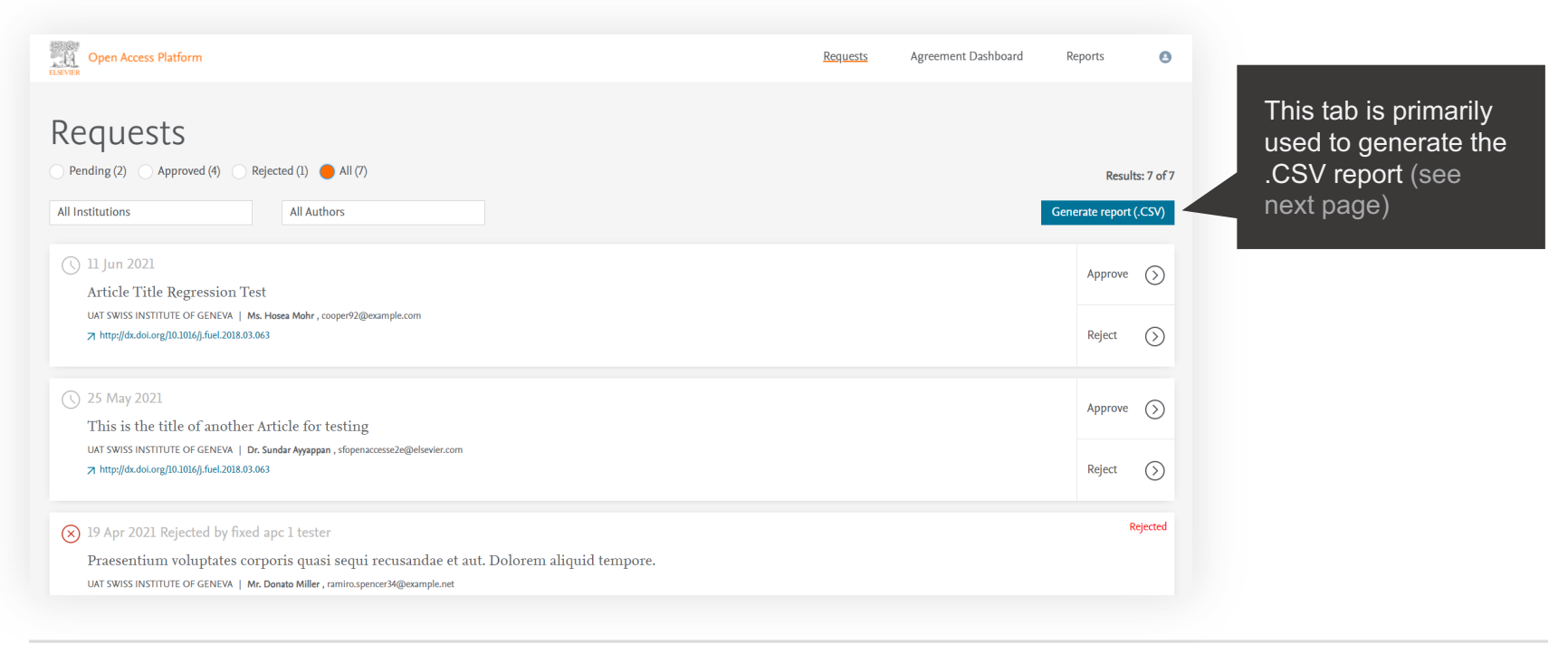

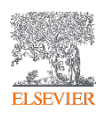

#### Reporting

You can choose to view a .CSV report on screen or export / download it.

| ELSEVIER O                         | pen Access Platform                                                                                                    |                           |         |                                                                              |                          |                 |                    |              |                        |                                   |                       |                          | Requests                    | Agreem               | ent Dasł                                   | iboard                                                 | Re                       | ports                           | 0                                      |         |                                                                                                  |                           |                  |         |
|------------------------------------|----------------------------------------------------------------------------------------------------|---------------------------|---------|------------------------------------------------------------------------------|--------------------------|-----------------|--------------------|--------------|------------------------|-----------------------------------|-----------------------|--------------------------|-----------------------------|----------------------|--------------------------------------------|--------------------------------------------------------|--------------------------|---------------------------------|----------------------------------------|---------|--------------------------------------------------------------------------------------------------|---------------------------|------------------|---------|
| Total Record                       | PORT<br>PC Report<br>ds                                                                                                    |                           |         |                                                                              |                          |                 |                    |              |                        |                                   |                       |                          |                             |                      |                                            |                                                        | ¢ C                      | \$                              | Export                                 |         | Clicking<br>will aive                                                                            | on Ex<br>vou v            | xport<br>various |         |
| INSTITUTION<br>NAME                | ARTICLE TITLE                                                                                                    | AUTHOR<br>NAME            | ARTICLE | JOURNAL NAME                                                                 | JOURNAL<br>TYPE          | JOURNAL<br>ISSN | PII                | PO<br>NUMBER | USER<br>LICENSE        | OPEN<br>ACCESS<br>REQUEST<br>DATE | ACTIONED<br>BY NAME   | ACCEPTED/REJECTE<br>DATE | GRANT ID(5)                 | ELIGIBILIT<br>STATUS | REASON<br>FOR<br>REJECTIO                  | N<br>FULL TEXT AR                                      | TICLE                    |                                 | DAYS<br>PENDING                        | (       | download                                                                                         | d opt                     | ions             |         |
| IAT Swiss<br>Istitute of<br>ieneva | Praesentium voluptates corporis quasi sequi recusandae<br>et aut. Dolorem aliquid tempore.                                                                                                    | Mr.<br>Donato<br>Miller   | FLA     | Accident Analysis<br>and Prevention -<br>Article Publishing<br>Charge        | Hybrid<br>Open<br>Access | 0001-4575       | S5811119116438391  | -            |                        | 14/04/2021                        | fixed apc 1<br>tester | 2021-04-19               | GR12345                     | Rejected             | Funding<br>request<br>received<br>too late | http://dx.doi.o                                        | rg/10.1016/j             | fuel.2018.03.0                  | 53 5.00                                |         |                                                                                                  |                           |                  |         |
| IAT Swiss<br>Istitute of<br>ieneva | Nobis inventore est. Et ut ab ut nesciunt nihil omnis<br>dolor exercitationem. Et minima quia consectetur<br>quaerat aliquam. Aut ut natus odit in eveniet eveniet.<br>Dolor maxime voluptas cupiditate veritatis soluta<br>inventore voluptaterm natus. Incidunt earum eve | Ms. Jairo<br>Volkman      | FLA     | Accident Analysis<br>and Prevention -<br>Article Publishing<br>Charge        | Hybrid<br>Open<br>Access | 0001-4575       | S6029169316646240  |              |                        | 14/04/2021                        | fixed apc 1<br>tester | 2021-04-14               | GR12345                     | Approved             | •                                          |                                                        |                          |                                 |                                        |         |                                                                                                  |                           |                  | ×       |
| AT Swiss<br>istitute of<br>eneva   | This is the title of another Article for testing                                                                                                    | Dr.<br>Sundar<br>Ayyappan | FLA     | Developmental<br>Cognitive<br>Neuroscience -<br>Article Publishing<br>Charge | Full Open<br>Access      | 1878-<br>9293   | \$1878929321001079 |              | CC BY-<br>NC-ND<br>4.0 | 25/05/2021                        | fixed apc 1<br>tester |                          | ROY_EOAP_UATTEST28_RF250521 | l Pending            | -                                          | RNAL NAME                                              | Evn                      | ort View                        |                                        |         | Export                                                                                           |                           |                  | RANT ID |
| AT Swiss<br>stitute of<br>eneva    | Article Title Regression Test                                                                                                    | Ms.<br>Hosea<br>Mohr      | FLA     | Accident Analysis<br>and Prevention -<br>Article Publishing<br>Charge        | Hybrid<br>Open<br>Access | 0001-4575       | s 🥺                |              | CC BY<br>4.0           | 11/06/2021                        |                       |                          | GR12345                     | Pending              | - d<br>30                                  | dent Analysis<br>Prevention -<br>:le Publishing<br>rge |                          | Formatt                         | ad Danast                              |         | Dataila Only                                                                                     | ۲                         |                  | 212345  |
| AT Swiss<br>stitute of<br>eneva    | Sapiente ipsam enim. Ea laudantium et quasi minima<br>ex. Atque corrupti excepturi eum ratione illo qui unde.                                                                                                    | Ms.<br>Geraldine<br>Stark | FLA     | Accident Analysis<br>and Prevention -<br>Article Publishing<br>Charge        | Hybrid<br>Open<br>Access |                 |                    |              |                        | ~                                 |                       |                          | 5R12345                     | Approved             | - ci<br>di<br>jiu                          | dent Analysis<br>Prevention -<br>:le Publishing<br>rge | E                        | Export the rep<br>report header | ort, including the<br>, groupings, and | E<br>th | port only the detail rows. Us<br>is to do further calculations of<br>r unloading to other system | e<br>r                    |                  | र12345  |
| AT Swiss<br>stitute of<br>eneva    | Suscipit repellat facere molestias eos. Officiis<br>assumenda ipsum. Harum labore reprehenderit a.                                                                                                    | Ms.<br>Lindsay<br>Raynor  | FLA     | Accident Analysis<br>and Prevention -<br>Article Publishing<br>Charge        | Hybrid<br>Open<br>Access | re              | port (.(           | on<br>CS\    | tne<br>V)b             | Ge<br>outto                       | nera<br>n in          | ate<br>the               | 5812345                     | Approved             | - 8                                        | elopmental<br>nitive<br>roscience -                    |                          |                                 | B                                      |         |                                                                                                  |                           |                  | DY_EOAP |
| AT Swiss<br>Istitute of<br>eneva   | Accusantium voluptate sunt. Deleniti provident ullam<br>nihil eum reiciendis. Velit nulla quia minima voluptatum<br>porro similique dolore.                                                                                                    | Miss<br>Magali<br>Stracke | FLA     | Accident Analysis<br>and Prevention -<br>Article Publishing<br>Charge        | Hybrid<br>Open<br>Access | Al              | İ Requ             | iest         | ts ta                  | ıb w                              | ill                   |                          | 5R12345                     | Approved             | - 50<br>G                                  | dent Analysis                                          | Form                     | nat<br>cel Format .x            | lsx                                    |         |                                                                                                  |                           | \$               | 212345  |
| irand Total<br>/ records)          |                                                                                                    |                           |         |                                                                              |                          | ge              | enerate            | e/di         | spla                   | ay th                             | ne re                 | eport                    |                             |                      | d                                          | Prevention -<br>le Publishing<br>rge                   | Ex<br>Ex                 | cel Format .x                   | ls<br>Isx                              |         |                                                                                                  |                           |                  |         |
|                                    |                                                                                                    |                           |         |                                                                              |                          | or              | n scree            | en           |                        |                                   |                       |                          |                             |                      | ci<br>d<br>ji<br>a                         | dent Analysis<br>Prevention -<br>tle Publishing        | Co                       | omma Delimi                     | ited .csv                              |         |                                                                                                  |                           | Cancel Export    | R12345  |
|                                    |                                                                                                    |                           |         |                                                                              |                          |                 |                    |              |                        |                                   |                       |                          | -                           |                      | ci<br>d<br>di                              | dent Analysis<br>Prevention -<br>le Publishing         | Hybrid<br>Open<br>Access | 0001-457                        | 5 S17291673169                         | 59400 - | - 14/04/.                                                                                        | 021 fixed apc 1<br>tester | L 2021-04-14     | GR12345 |

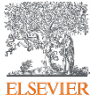

#### Reporting

ELSEVIER

You can choose to view a .csv report on screen or export / download it.

| REPORT<br>APC F                      | т<br>Report                                            |                         |                       |                                                                        |                                  |                     |                          |              |                        |                             |                           |                          |                    |                       |                         | © C & E                                      | xport           |   |   |   |  |
|--------------------------------------|--------------------------------------------------------|-------------------------|-----------------------|------------------------------------------------------------------------|----------------------------------|---------------------|--------------------------|--------------|------------------------|-----------------------------|---------------------------|--------------------------|--------------------|-----------------------|-------------------------|----------------------------------------------|-----------------|---|---|---|--|
| Total Records<br>2                   |                                                        |                         |                       |                                                                        |                                  |                     |                          |              |                        |                             |                           |                          |                    |                       |                         |                                              |                 |   |   |   |  |
| INSTITUTION<br>NAME                  | ARTICLE TITLE                                          | AUTHOR<br>NAME          | ARTICLE<br>TYPE       | JOURNAL NAME                                                           | JOURNAL<br>TYPE                  | JOURNAL<br>ISSN     | PII                      | PO<br>NUMBER | USER<br>LICENSE        | OPEN ACCESS<br>REQUEST DATE | ACTIONED<br>BY NAME       | ACCEPTED/REJECTE<br>DATE | D GRANT ID(S)      | ELIGIBILITY<br>STATUS | REASON FOI<br>REJECTION | R FULL TEXT ARTICLE                          | DAYS<br>PENDING |   |   |   |  |
| UAT FR Institute<br>of Marseille     | This is the title of<br>another Article for<br>testing | Dr. Divya               | FLA                   | Fuel - Article Publishing Charge                                       | Hybrid<br>Open<br>Access         | 0016-2361           | 50016236121003860        |              | CC BY-<br>NC-ND<br>4.0 | 13/05/2021                  | UAT<br>Unlimited-apc<br>2 | 2021-05-13               | EOAP_UAT_TEST19_RF | F130521 Approved      |                         | http://dx.doi.org/10.1016/j.fuel.2018.03.063 | 0.00            |   |   |   |  |
| JAT FR Institute 1<br>of Marseille a | This is the title of<br>another Article for<br>testing | Dr.<br>Franklin<br>John | FLA                   | Developmental Cognitive<br>Neuroscience - Article Publishing<br>Charge | Full Open<br>Access              | 1878-9293           | \$1878929321001067       |              | CC BY 4.0              | 18/05/2021                  | unlimited apc<br>2 tester | 2021-06-09               | ROY_EOAP_UAT_RF180 | 0521 Approved         |                         | http://dx.doi.org/10.1016/j.fuel.2018.03.063 | 22.00           |   |   |   |  |
|                                      |                                                        |                         |                       |                                                                        |                                  |                     |                          |              |                        |                             |                           |                          |                    |                       |                         |                                              |                 |   |   |   |  |
| Grand Total<br>(2 records)           |                                                        |                         |                       | The down should ap                                                     | loac<br>pea                      | led<br>r at         | report<br>the bo         | ottoi        | m                      |                             |                           |                          |                    |                       |                         |                                              |                 |   |   |   |  |
| Grand Tetal                          | Copyright © 2021 El                                    | sevier B.V.             | Terms and             | The down<br>should ap<br>of screen.<br>Click to op                     | loac<br>pea<br>pen               | led<br>r at<br>in E | report<br>the bc<br>xcel | otto         | m                      |                             |                           |                          |                    |                       |                         |                                              |                 |   |   |   |  |
| (records)                            | Copyright © 2021 EL                                    | sevier B.V.             | Terms and<br>nd enhan | The down<br>should ap<br>of screen.<br>Click to op                     | loac<br>pea<br>pea<br>cokie Nor  | led<br>r at<br>in E | report<br>the bo         | otto         | m                      |                             |                           |                          |                    |                       |                         |                                              | RELX            |   |   |   |  |
| Creard State<br>(2 record)           | Copyright © 1021 El                                    | isevier B.V.            | Terms and<br>hd enhap | The down<br>should ap<br>of screen.<br>Click to op                     | loac<br>pea<br>Den<br>Cookie Net | led<br>r at<br>in E | report<br>the bo         | otto         | m                      |                             |                           | с                        | D                  |                       |                         | E                                            | RELX .          | F | G | н |  |

PO Nu

CC B

CC B

# Agreement dashboard

Visibility of the Article Publication Charge uptake and usage under the agreement

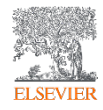

#### **Agreement Dashboard**

Manage APC uptake and usage.

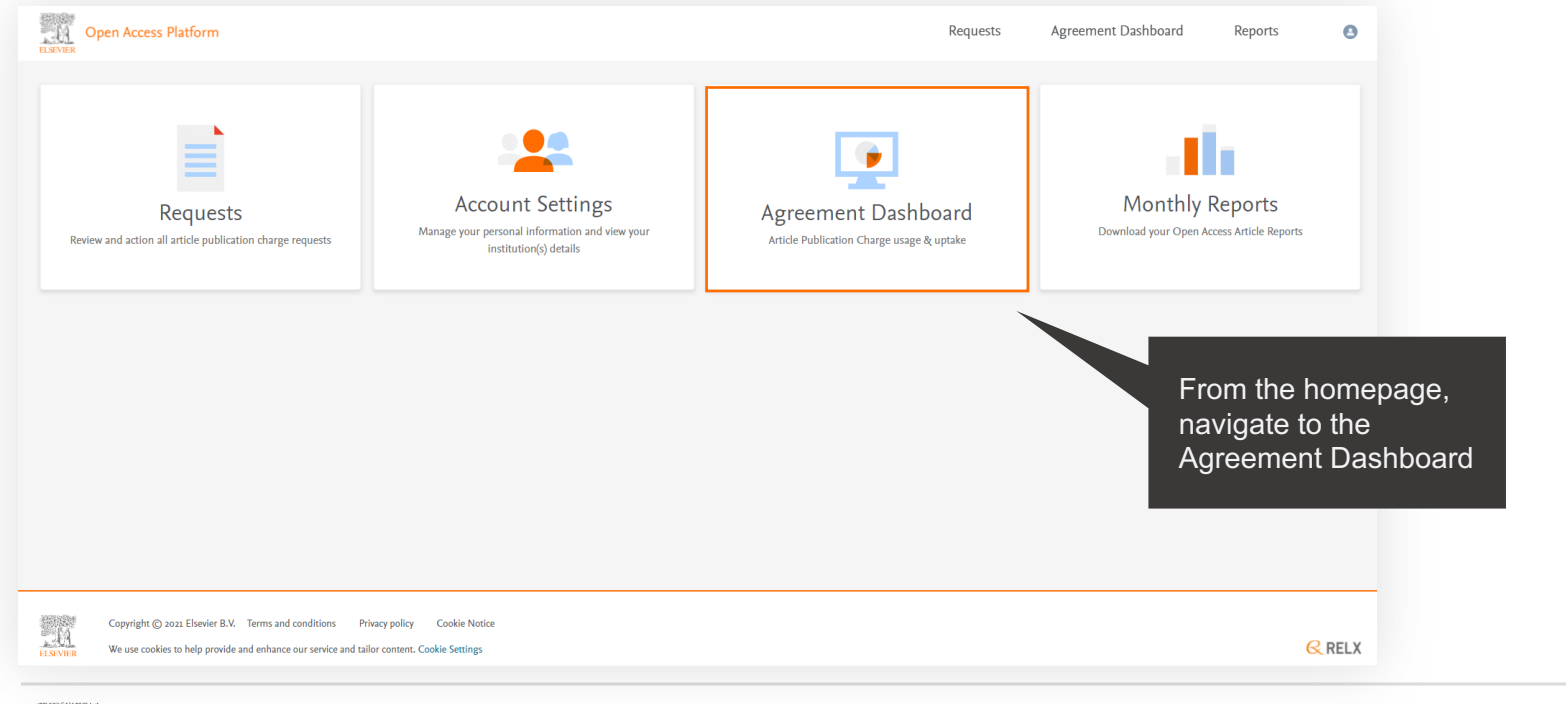

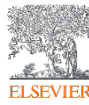

#### **Overall view**

View overall APC uptake and usage.

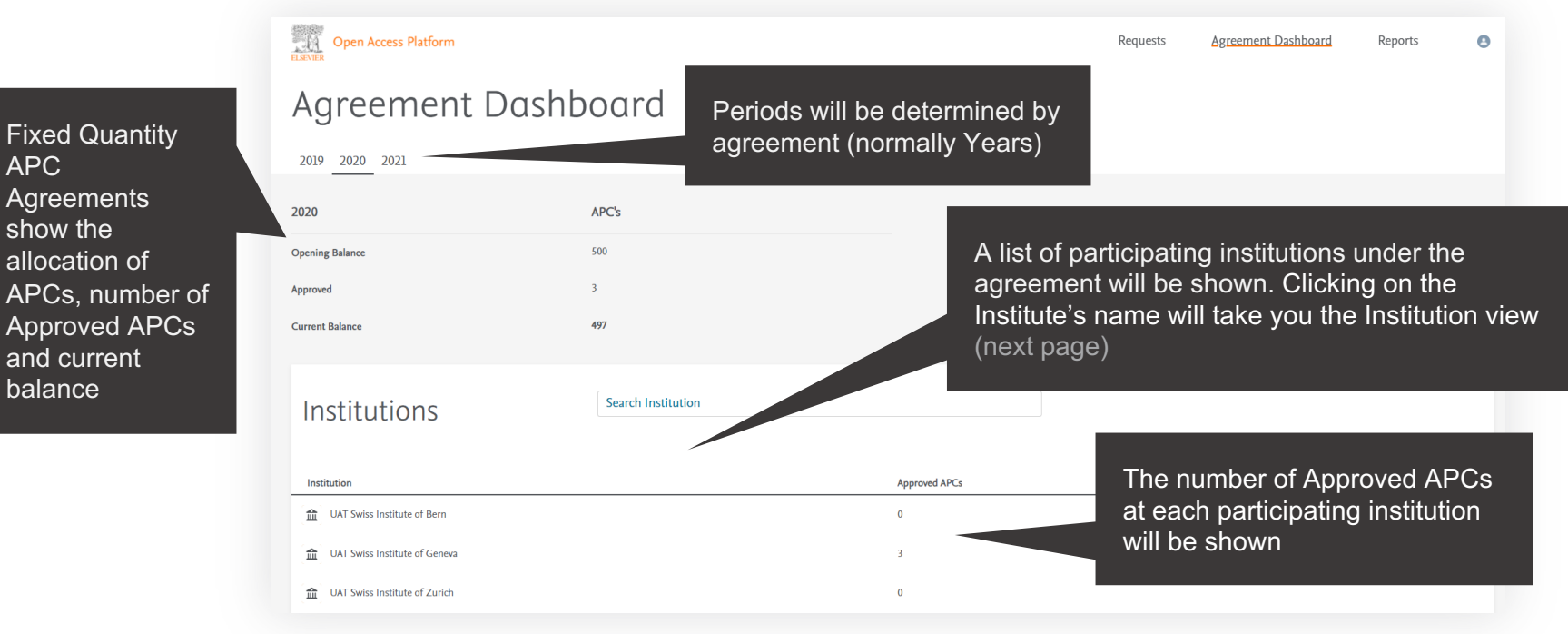

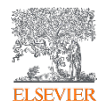

#### Institution view

View the APC uptake and usage per institution.

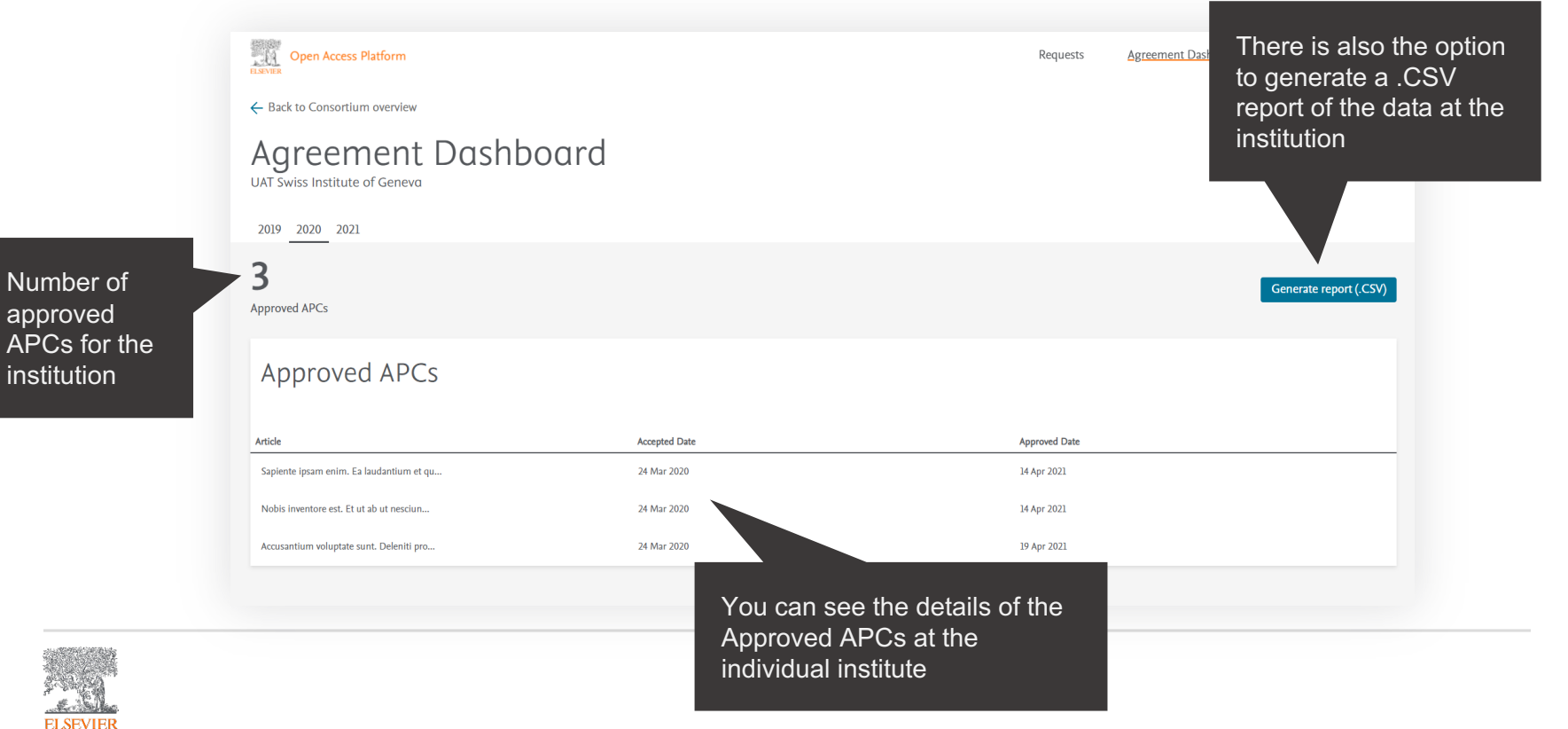

#### Institution view

View the APC uptake and usage per institution.

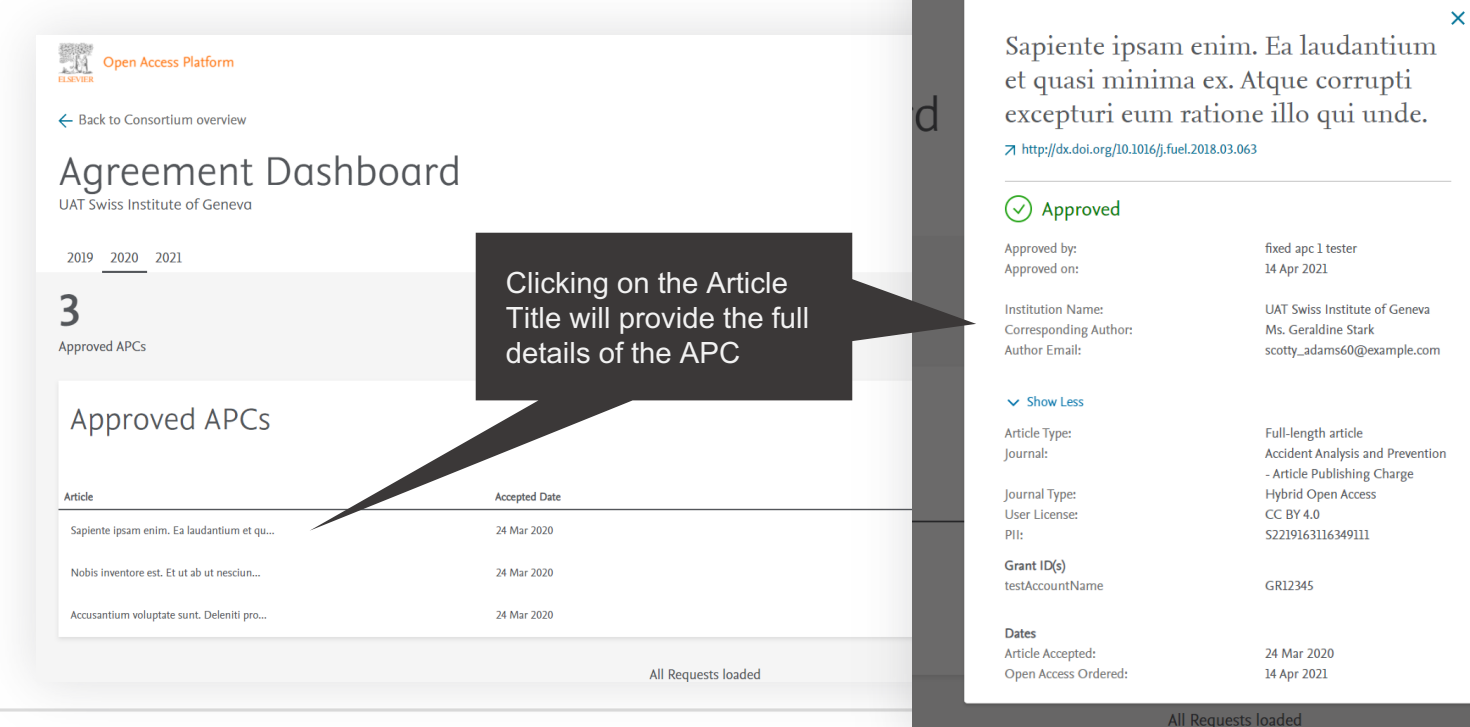

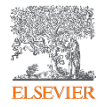

# Monthly reports

Every month, reports are made available that include details of all Open Access and Subscription Articles under the agreement

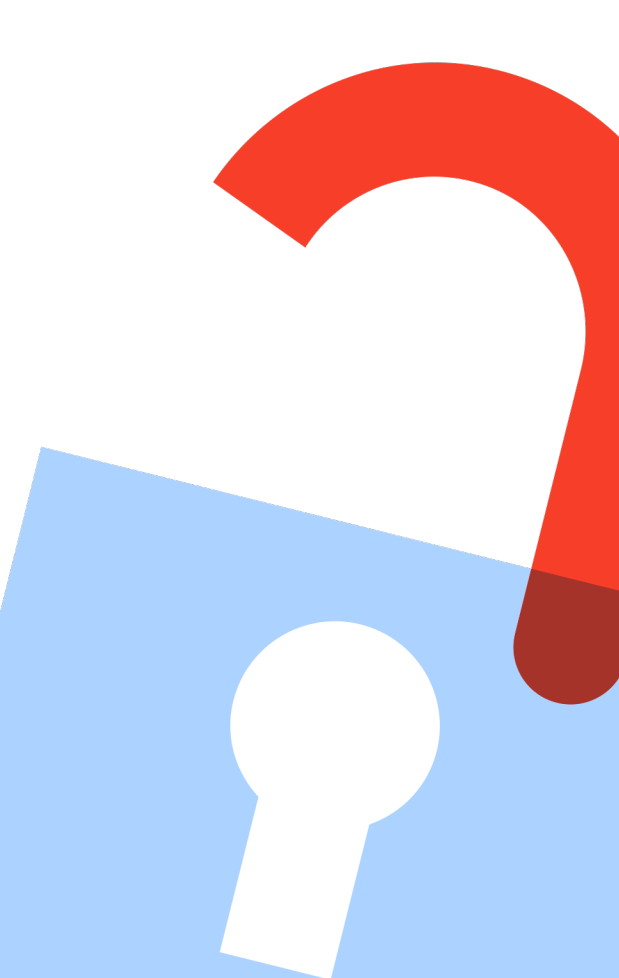

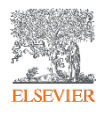

#### **Monthly reports**

Detail the performance of the agreement and are made available on the platform every month.

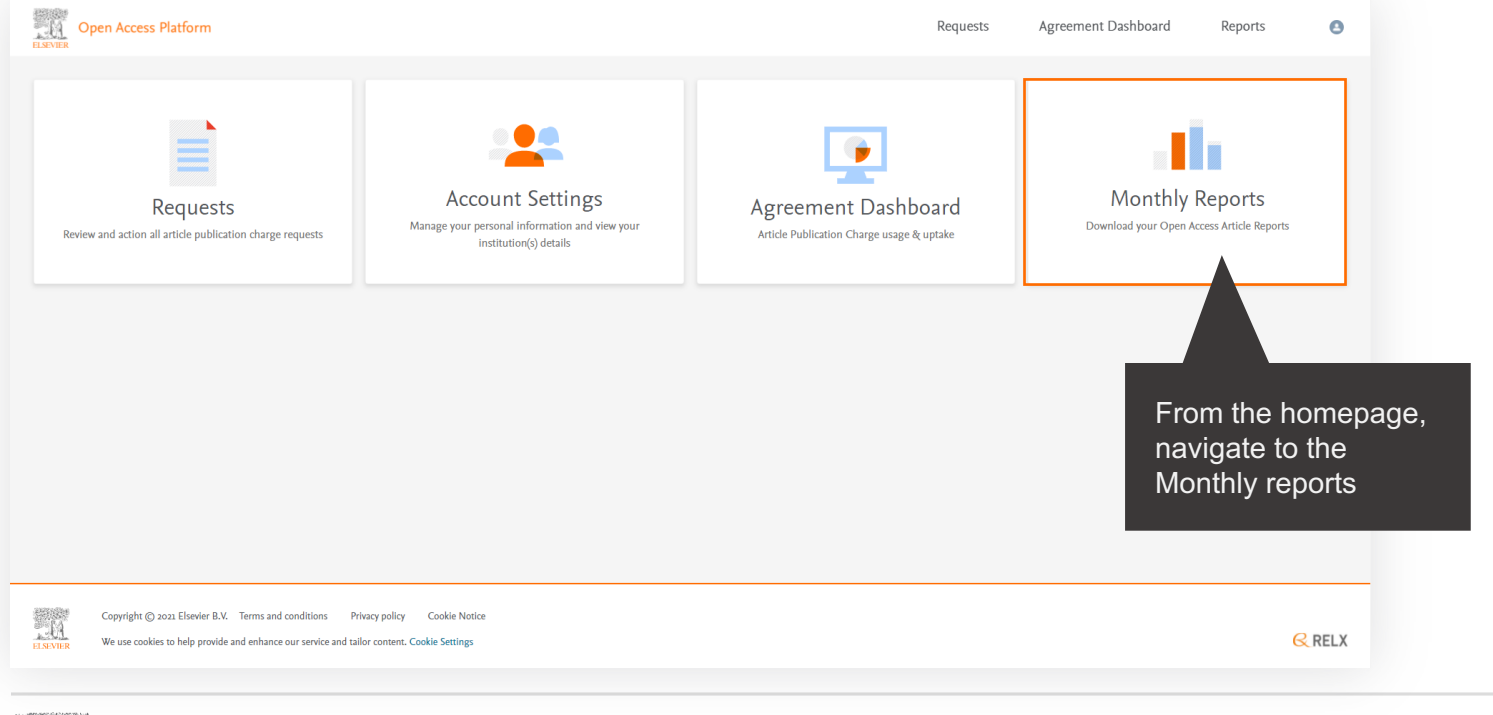

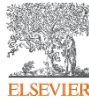

#### **Monthly reports**

Detail the performance of the agreement and are made available on the platform every month.

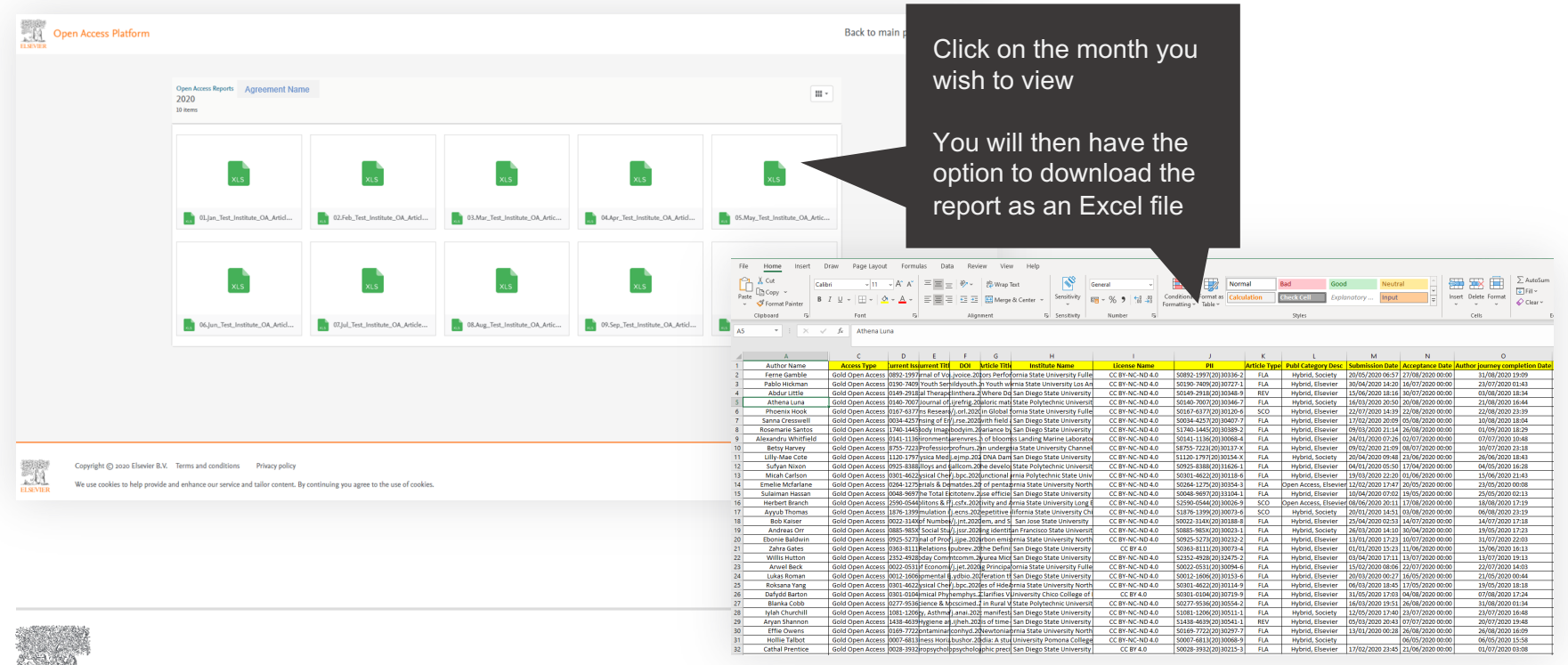

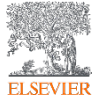

## Thank you

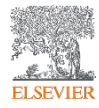

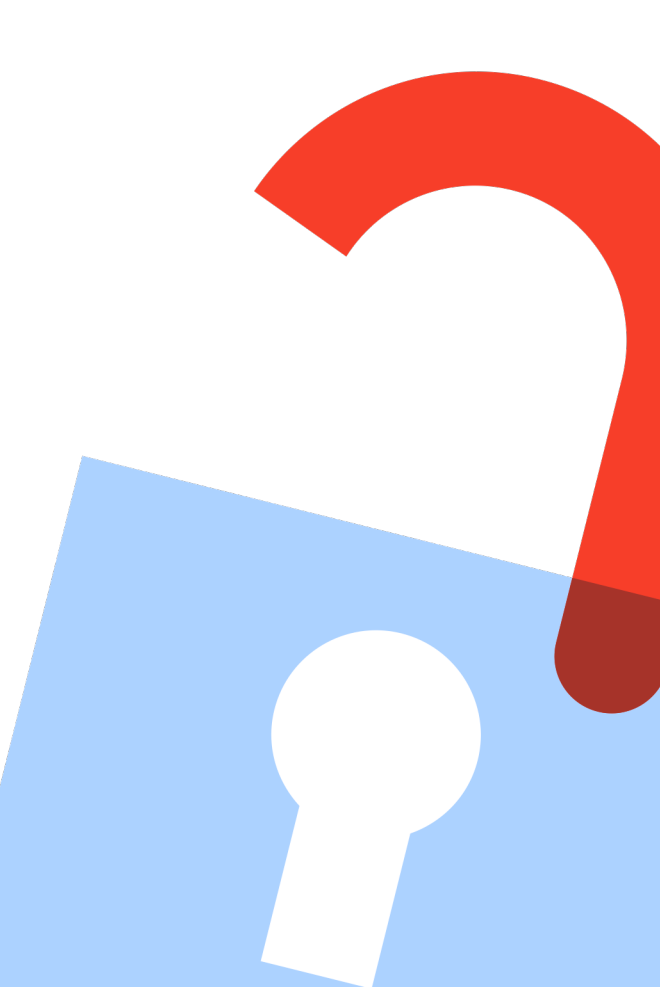